## **JEMAF** sous Linux

## Installation :

<u> Principe :</u>

- 1. Si ce n'est déjà fait, installer un serveur PHP local : « apache2 », « php5 » et « mysql-server »
- 2. Télécharger l'archive Zip du logiciel « v-Jemaf » (depuis le site JEMAF)
- 3. Décompresser les fichiers « /mnt/var/www » de l'archive dans un dossier du serveur local (typiquement : « /var/www/html/jemaf/ »)
- 4. Autoriser les accès à ce dossier et relancer si nécessaire le serveur PHP

*<u>Détail</u>* [Validé sous Ubuntu/Kubuntu Trusty]

L'ensemble des opérations d'installation est réalisée par ces commandes système :

# Installations prealables si necessaire sudo apt-get install apache2 php5 mysql-server # Localisation de l'installation (pour serveur PHP) : cd /var/www/html sudo mkdir jemaf # Telechargement : sudo wget http://jemaf.free.fr/dalinker.php3?file=v-jemaf5 # Decompression : sudo unzip jemaf/jemaf.zip # Deplacement des fichiers utiles sudo mv v\*5/mnt/var/www/\* jemaf # Suppression des fichiers inutiles sudo rm -rf v\*5 sudo rm jemaf/jemaf.zip # Autorisation des acces sudo chmod -R 777 jemaf # Relance du serveur PHP (si erreur PHP d'exécution) sudo /etc/init.d/apache2 restart

Ces commandes doivent être lancées depuis une « console système » : Gnome ou Ubuntu : Applications  $\rightarrow$  Accessoires  $\rightarrow$  Terminal KDE ou Kubuntu : Menu  $K \rightarrow$  Système  $\rightarrow$  Konsole

Elles peuvent aussi être rassemblées dans un fichier texte « CdeInstalJemaf », à exécuter en console système par la commande : source CdeInstalJemaf

Nota :

Taper le mot de passe du compte actif lorsqu'il vous est demandé. Répondre « O » (= oui) aux éventuelles questions qui peuvent vous être posées durant l'installation.

## Utilisation :

Il suffit d'activer ce lien par votre navigateur Internet usuel : <u>http://localhost/jemaf/prog-V5/index.htm</u>

Nota « Recherches » : passer par l'aide, puis sélectionner le recueil, puis Ctrl-F

Nota « touches rapides » sous le navigateur « Firefox » :

- Bascule masquage/démasquage des marque-pages : Ctrl-B
- Bascule plein-écran/fenêtre : F11
  Nota : avant de passer en mode plein écran, il faut cliquer dans la zone de saisie
- Changement de page : par les touches PgUp et PgDown

<u>Contact : jph.lebrat@gmail.com</u>